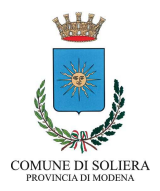

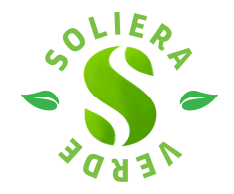

# ISTRUZIONI PER CONSULTARE LA MAPPA DEL CENSIMENTO DEL VERDE DEL COMUNE DI SOLIERA

| Introduzione                                                      | p. 2  |
|-------------------------------------------------------------------|-------|
| Apertura della mappa                                              | p2    |
| Modalità di visualizzazione della mappa                           | p. 3  |
| Modalità' per <i>zummare</i> e spostarsi sulla mappa              | p. 4  |
| Modalità per individuare sulla mappa la propria posizione         | p.5   |
| Modalità per visualizzare gli alberi di una accorpamento colorato | p. 6  |
| Modalità per vedere i cartellini dei singoli alberi               | p. 7  |
| Modalità per fare ricerca per cartellino                          | p. 8  |
| Modalità per fare ricerca per indirizzo                           | p. 10 |
| Modalità per visualizzare la scheda albero                        | p. 11 |

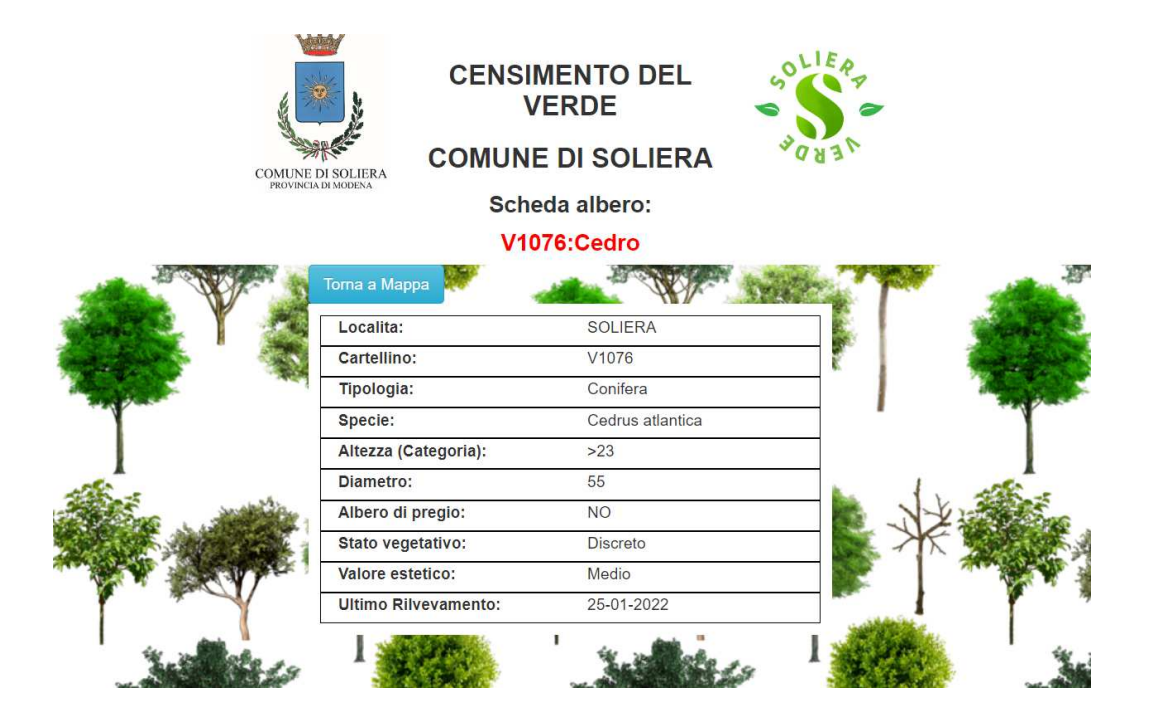

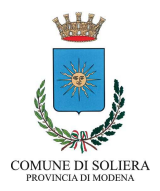

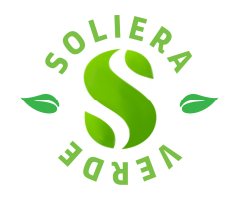

### INTRODUZIONE

Il Censimento del verde del Comune di Soliera utilizza **Google Maps** come supporto cartografico, quindi le modalità di navigazione nella mappa, lo zoom e la visualizzazione delle aree e delle strade sono quelle di Google Maps.

#### **APERURA DELLA MAPPA**

All'apertura, sulla mappa di Google si evidenziano punti blu, gialli e rossi che corrispondo a raggruppamenti di alberi (rispettivamente indicano raggruppamenti di poche unità, decina o centinaia). Sui punti è scritto un numero che corrisponde al totale degli alberi riuniti in quell'area (es. 38, significa che in quell'area ci sono 38 alberi).

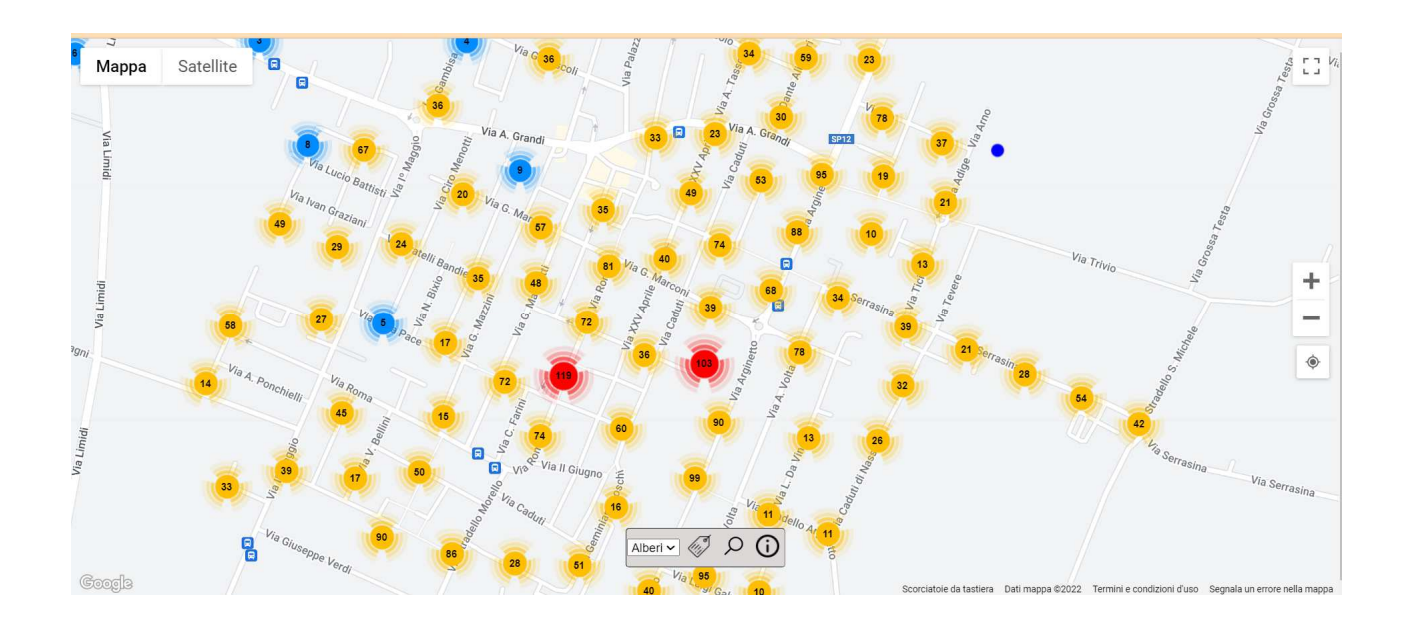

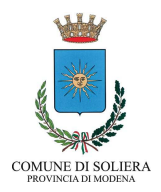

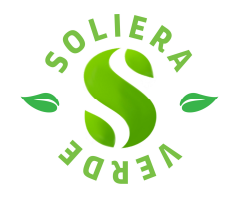

## MODALITÀ DI VISUALIZZAZIONE DELLA MAPPA

E' possibile selezionare la modalità di visualizzazione "Mappa" o "Satellite" cliccando sugli appositi bottoni in alto a sinistra

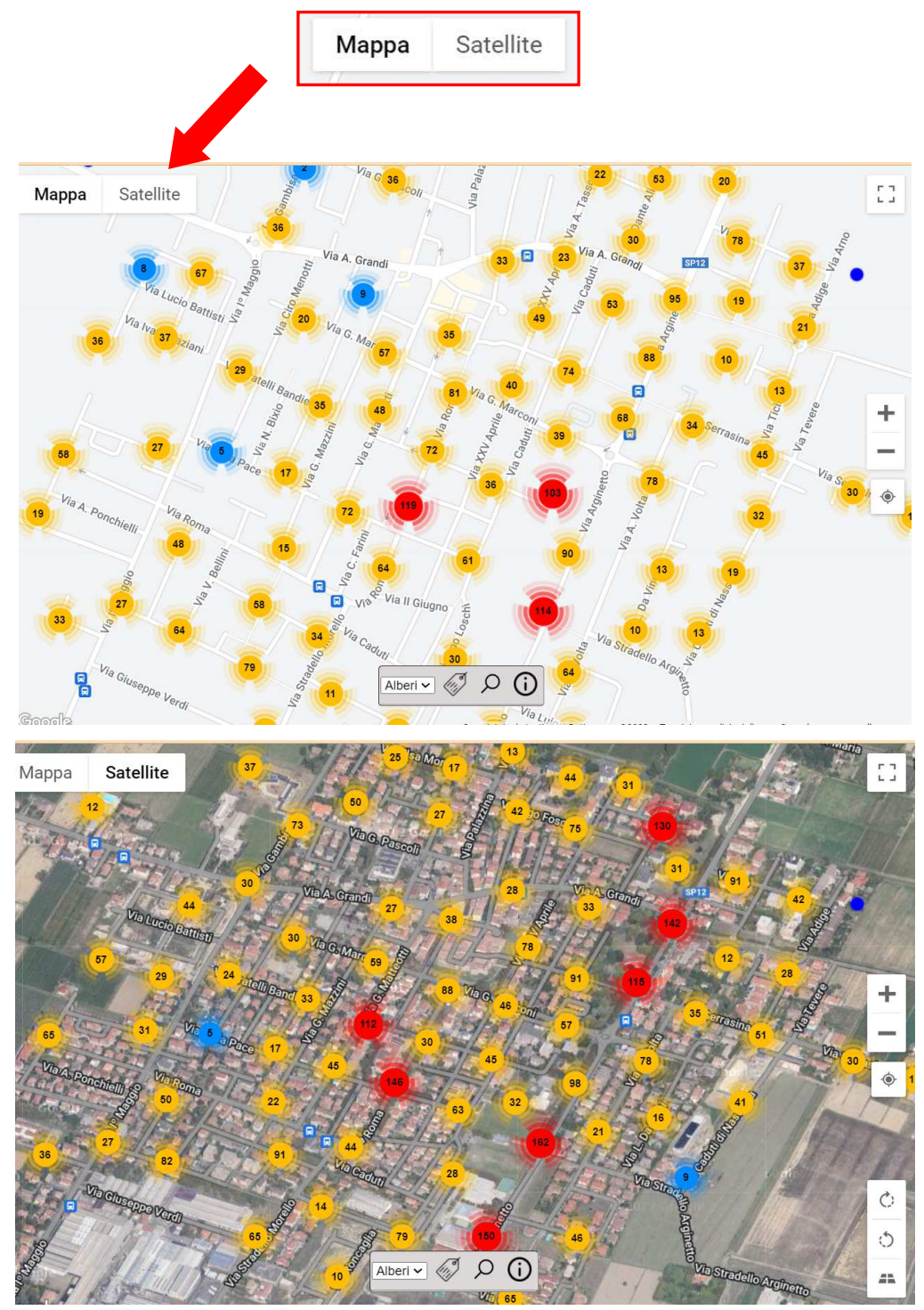

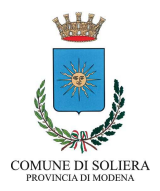

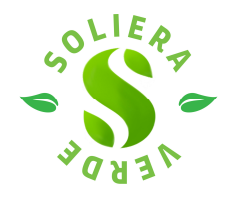

### MODALITÀ PER ZUMMARE E SPOSTARSI SULLA MAPPA

Per zoomare sulla mappa cliccare i tasto + ("zoom avanti") e – ("zoom indietro") che si trovano in basso a destra.

E' possibile spostarsi sulla mappa utilizzando il mouse o, nei dispositivi *touch screen*, le dita o l'apposita penna.

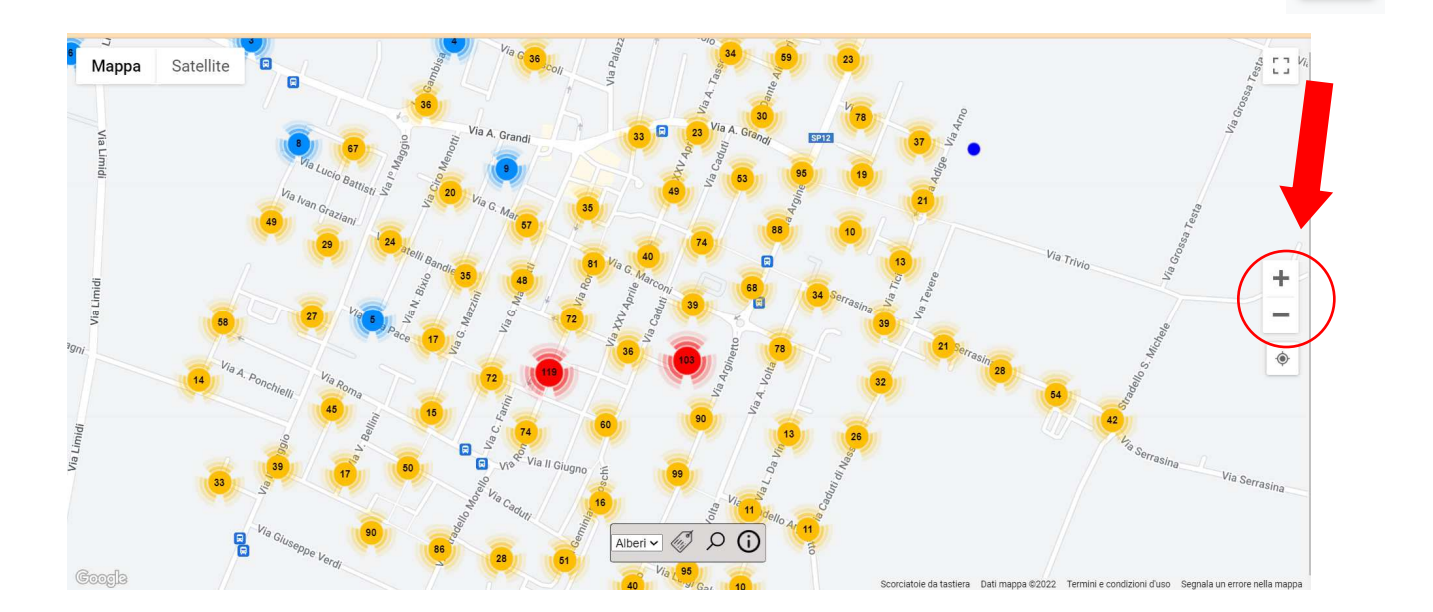

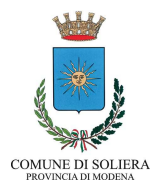

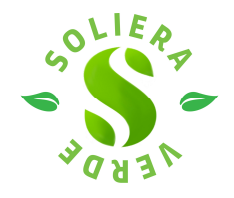

### MODALITÀ PER INDIVIDUARE SULLA MAPPA LA PROPRIA POSIZIONE

Cliccando sul tasto in basso a destra "La tua posizione", la mappa *zoomma* automaticamente sul luogo in cui ci si trova se sul proprio dispositivo (computer, smartphone o tablet) è presente un geolocalizzatore.

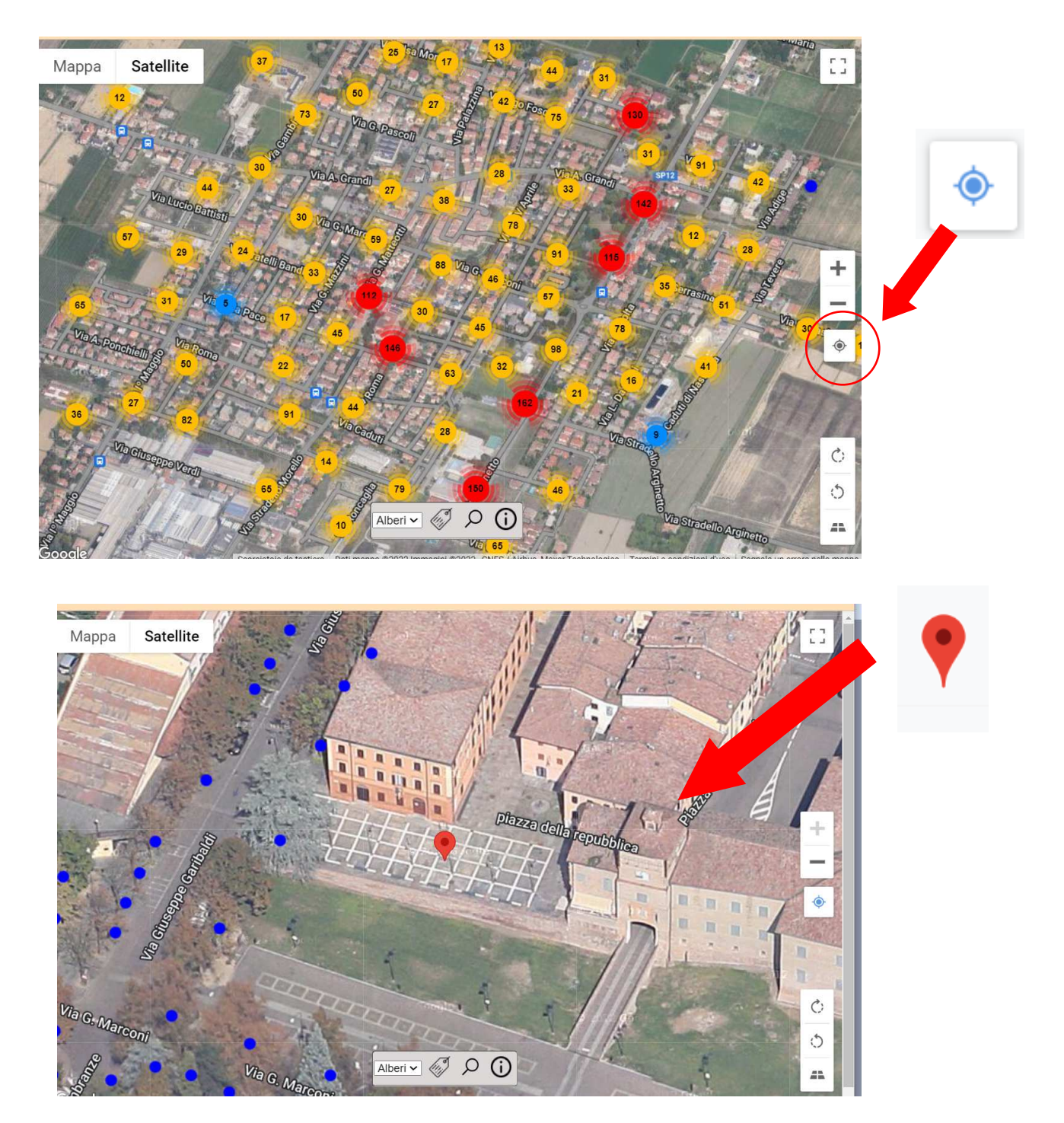

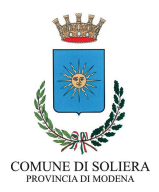

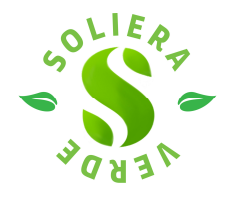

# MODALITÀ PER VISUALIZZARE GLI ALBERI DI UNA ACCORPAMENTO COLORATO

Cliccando sul singolo punto colorato giallo, rosso o blu, che segnala l'accorpamento più alberi, la mappa *zoomma* sull'area interessata, evidenziando punti blu che corrispondo ai singoli alberi. E' possibile zommare ulteriormente sulla mappa per delimitare l'area di interesse fino a trovare l'albero desiderato.

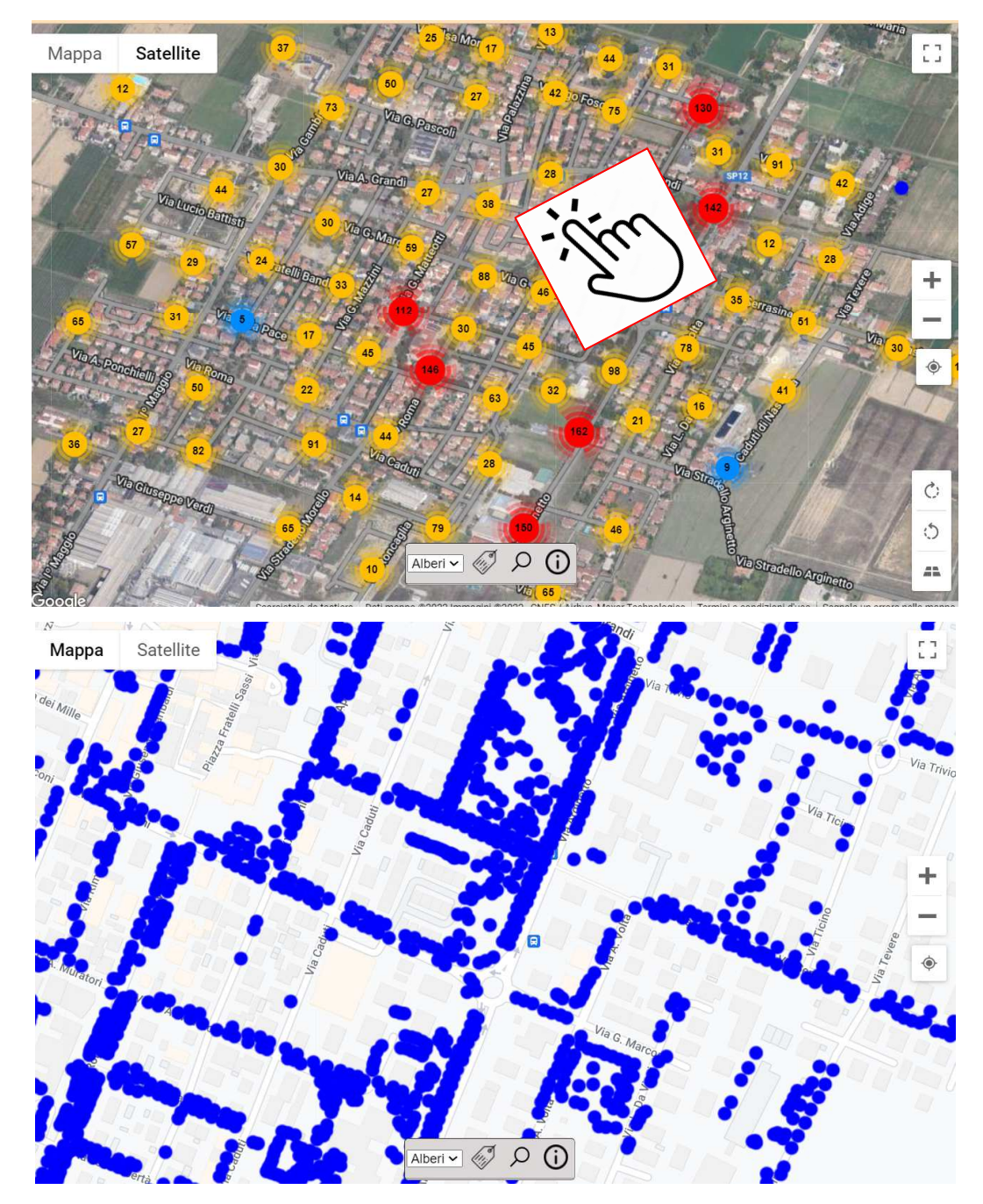

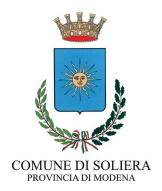

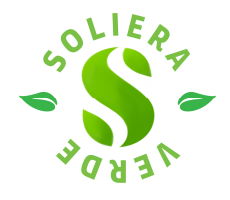

### MODALITÀ PER VEDERE I CARTELLINI DEI SINGOLI ALBERI

E' possibile evidenziare a fianco dei punti blu (singoli alberi) il numero del cartellino di riconoscimento che è stata apposto su ogni albero, cliccando sull'icona a forma di etichetta che si trova in basso al centro della mappa. Cliccando nuovamente sullo sulla stessa icona l'etichetta scomparirà.

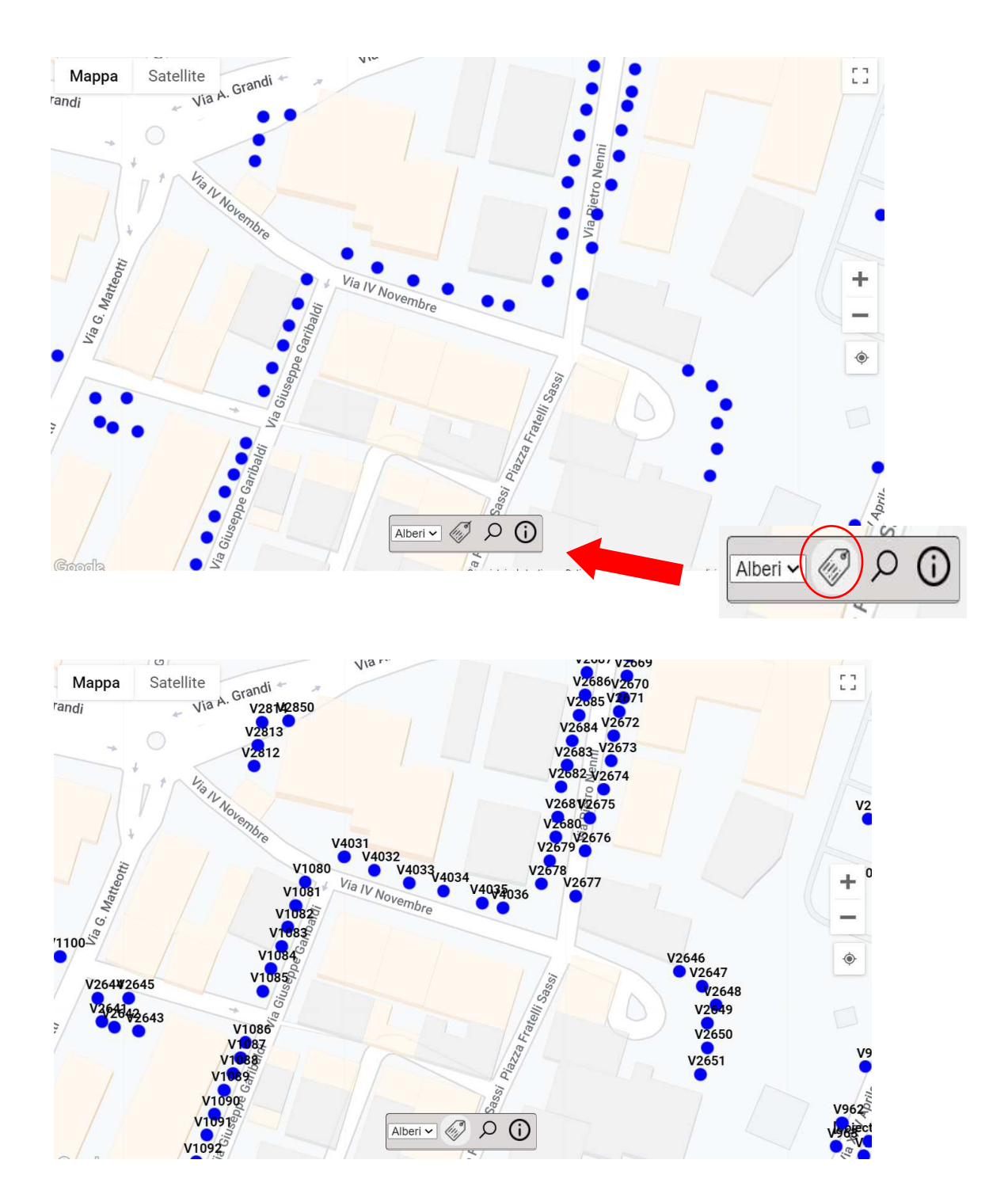

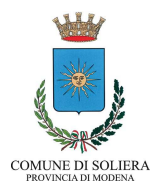

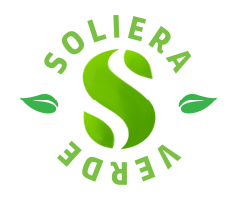

## MODALITÀ PER FARE RICERCA PER CARTELLINO

I cartellini degli alberi sono composti da una lettera e da un numero progressivo.

La lettera indica:

**S** = Struttura pubblica ;

**P** = Parco pubblico ;

V = Viale stradale ;

**A** = Area verde

Per cercare sulla mappa uno specifico albero utilizzando il cartellino identificativo che vi è stato affisso, cliccare sull'icona a forma di lente di ingrandimento che si trova in basso al centro della mappa.

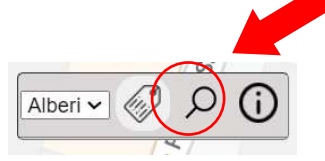

Si aprirà una finestra *pop-up* con due voci, la prima delle quali, selezionata automaticamente, è "**Ricerca per anagrafe**". Nel campo di ricerca con sovrascritto "descrizione cartellino ..." digitare la lettera e il numero del cartellino senza spazi. Es.: V101 ; P202 etc.

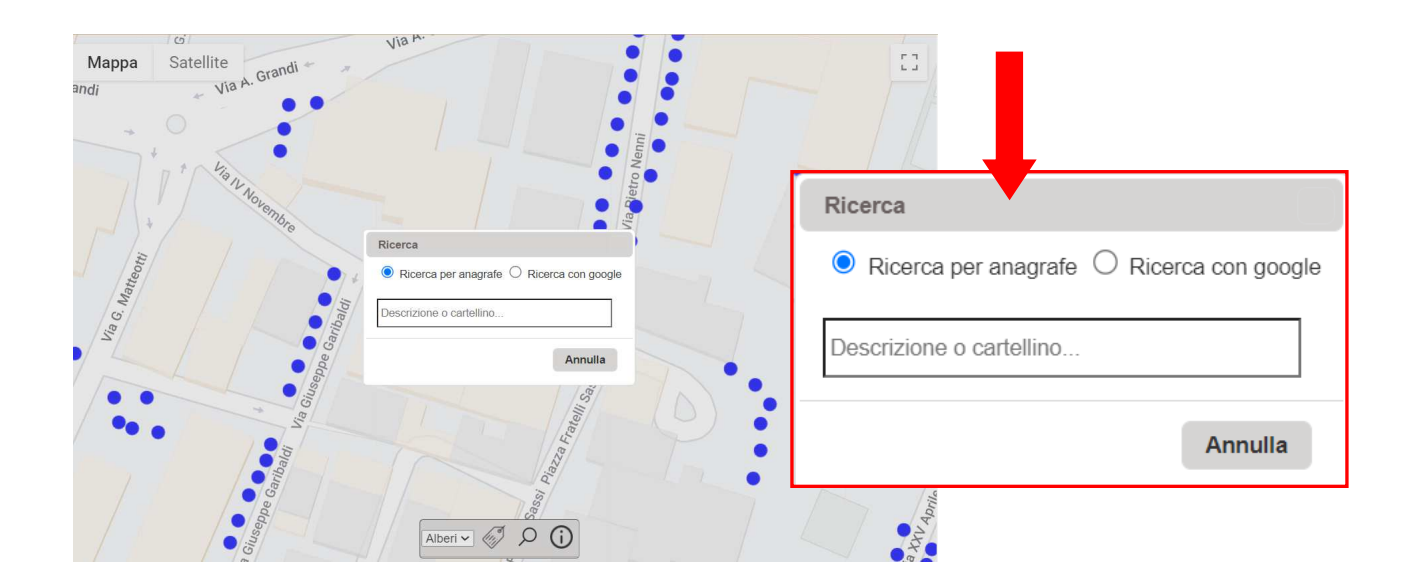

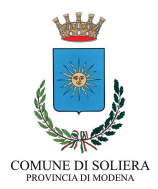

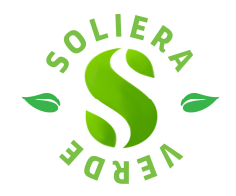

Mentre si digita il numero si verrà facilitati dall'apertura di un menu a tendina che indica tutti i cartellini che contengono la lettera e il numero cercati. Es.: se si è cercato V101 compariranno nell'elenco: V101 ; V1010 ; V1011 ; V1012 e così via. Selezionare il cartellino desiderato cliccandoci sopra

Viar Via A. Grandi :3 Satellite Mappa andi V101:Tiglio V101:Tiglio V1010:Tiglio V1010:Tiglio V1011:Tiglic V1012:Tiglio V1011:Tiglio V1013:Tiglio V1012:Tiglio V1014:Tiglio V1013:Tiglio V1015:Tiglio V1016:Tialio V1014:Tiglio V1017:Tiglio V1015:Tiglio V1018:Tiglio V1016:Tiglio V101 V1017:Tiglio Annulla V1018:Tiglio V101 Annulla P AN A Alberi 🛩 🖉 🔎 🛈

Dopo aver cliccato sul nome del cartellino desiderato la mappa *zumma* automaticamente nell'area in cui si trova l'albero cercato e lo evidenzia come punto ROSSO tra i punti blu

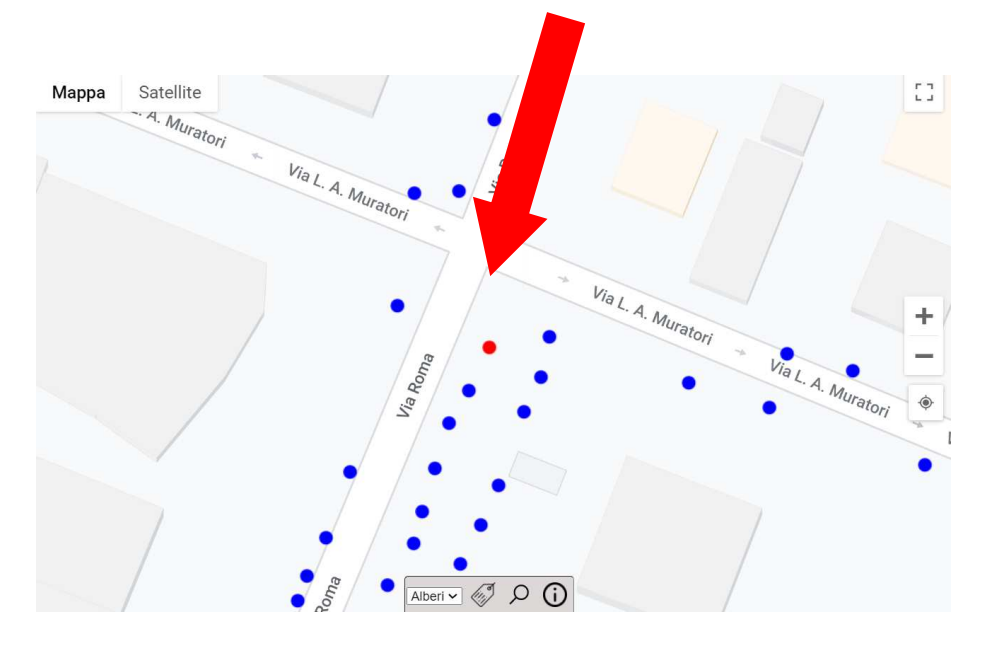

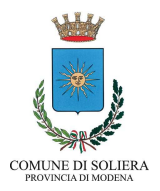

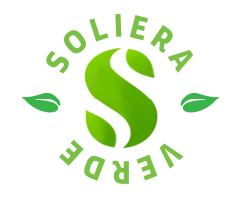

### MODALITÀ PER FARE RICERCA PER INDIRIZZO

Per cercare sulla mappa una strada, un indirizzo specifico, cliccare sull'icona a forma di lente di

ingrandimento che si trova in basso al centro della mappa.

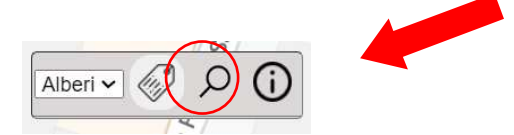

Si aprirà una finestra pop-up con due voci. Selezionare la seconda "Ricerca con google"

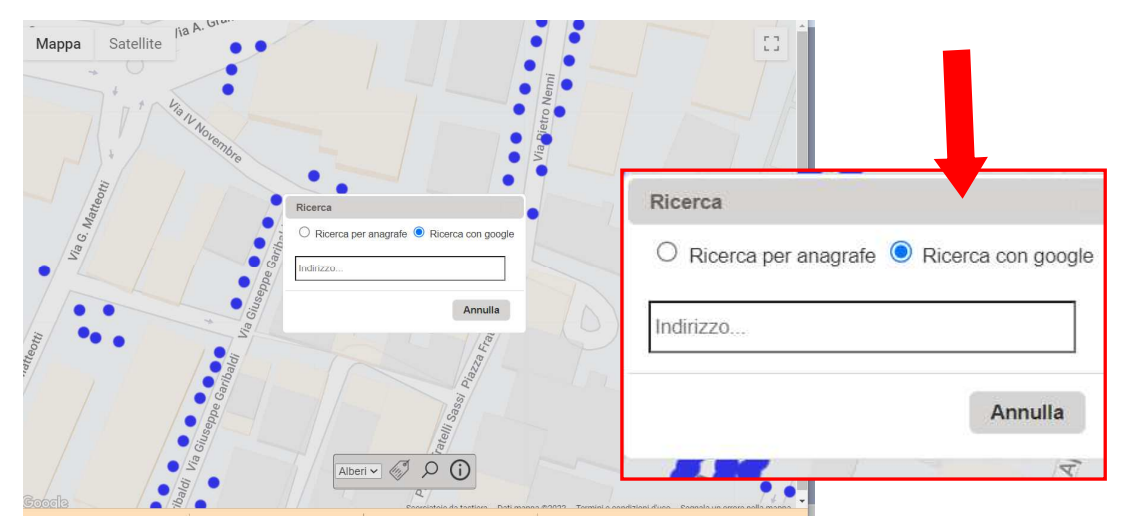

Google suggerirà mentre lo digitate l'indirizzo corretto.

Selezionare il suggerimento di google e la mappa zomma sull'area in cui si trova l'indirizzo cercato.

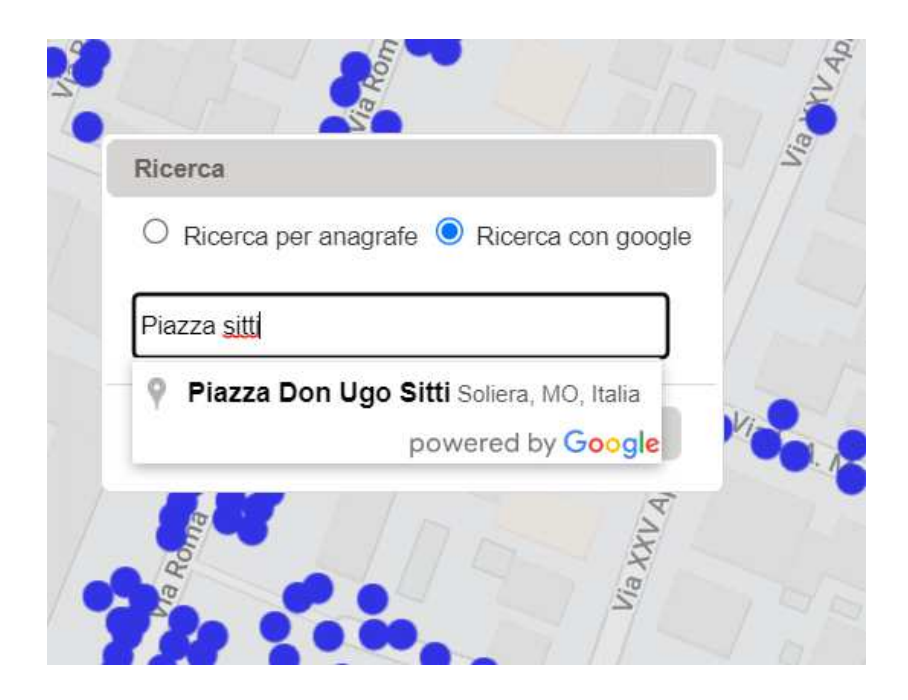

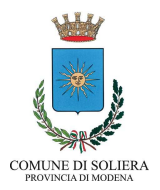

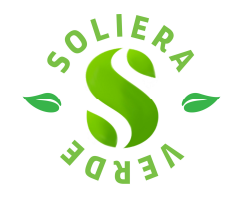

### MODALITÀ PER VISUALIZZARE LA SCHEDA ALBERO

Cliccare su un punto rappresentante il singolo albero.

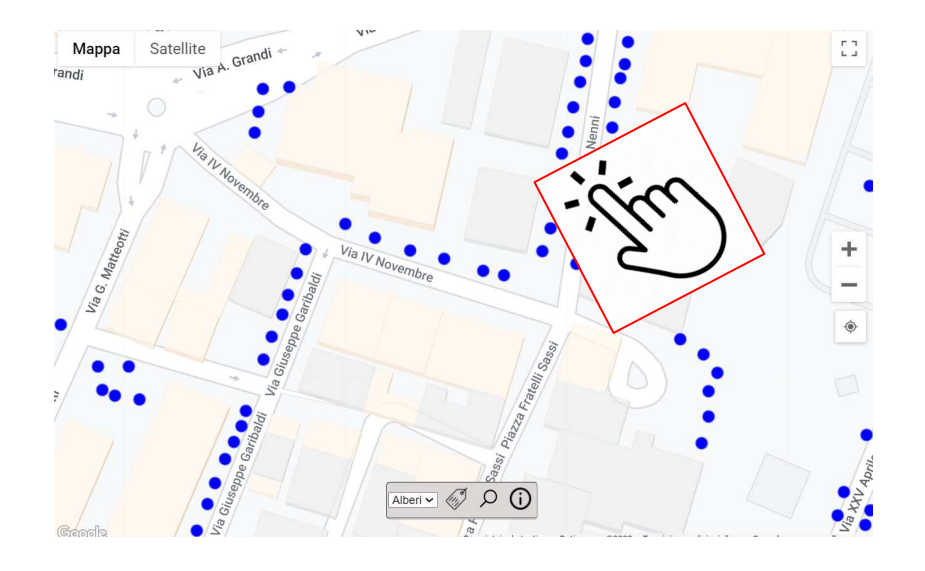

Si apre la "scheda" dell'albero selezionato che riporta in rosso il **numero del cartellino** e il **nome volgare della pianta** e nella scheda sottostante le specifiche di **dimensione** e **specie**, lo **stato vegetativo** e il **valore estetico**. Per tornare alla mappa è necessario cliccare sulla pulsante azzurro "Torna alla mappa" posizionato sotto il logo del Comune di Soliera.

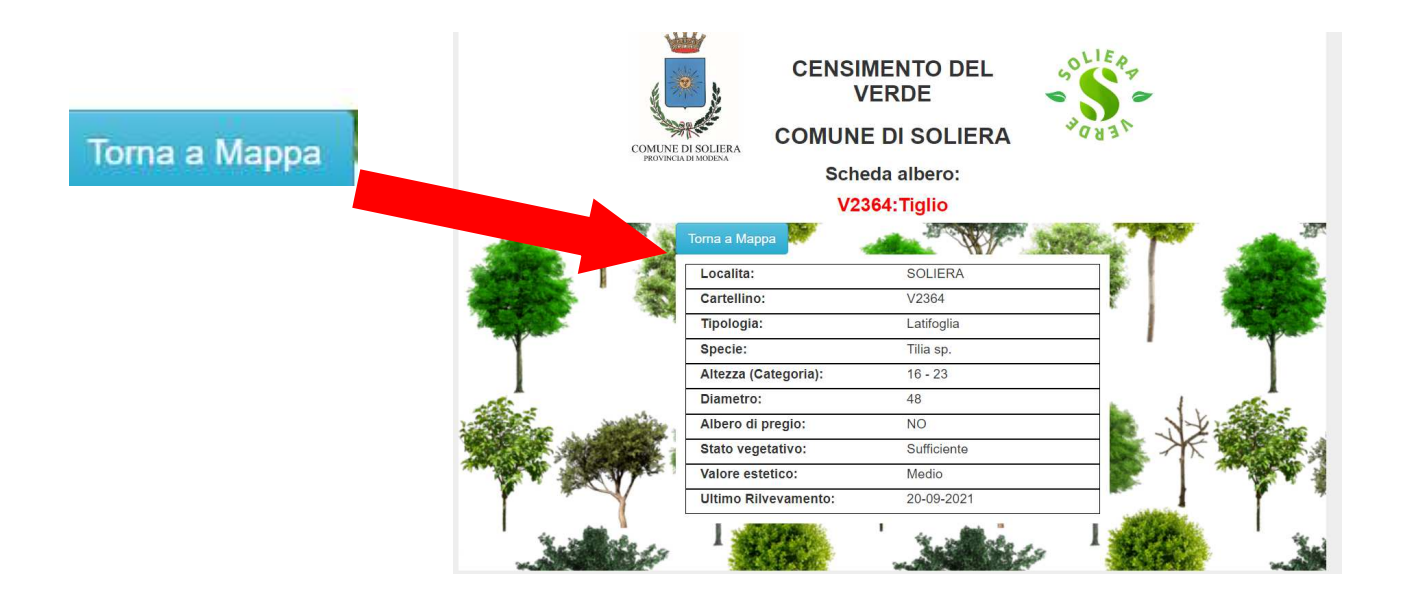